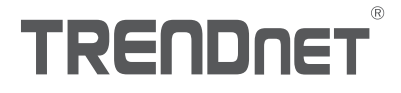

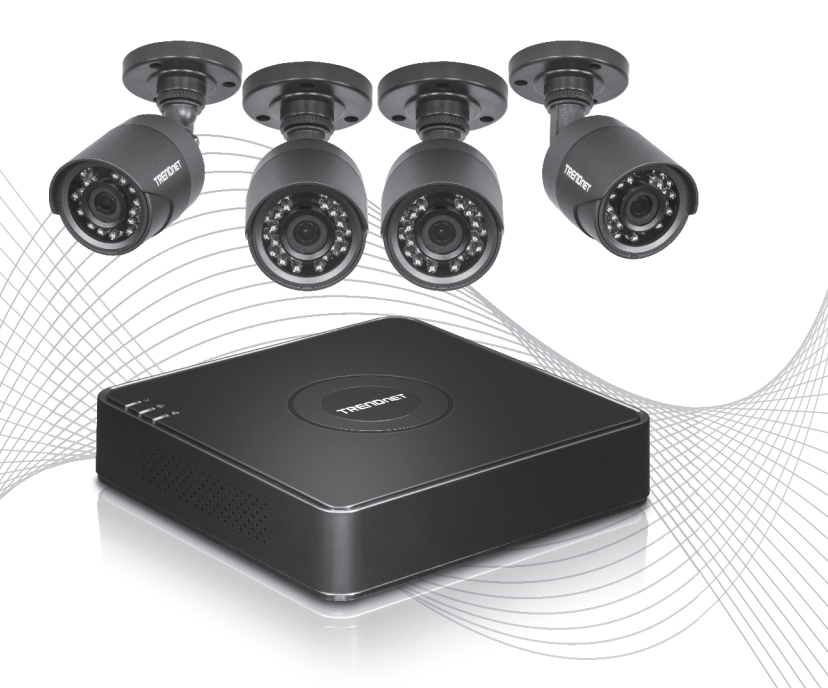

# Quick Installation Guide TV-DVR104K / TV-DVR208K(V1)

# Table of Content

## 1 Français

- 1. Installation Ititiale
- 2. Assistant D'Installation

## 1. Installation Ititiale

1. Lorsque vous allumerez votre DVR vous recevrez un message vous demandant d'activer le DVR. Veuillez modifier le mot de passe en respectant les consignes reprises dans la fenêtre et cliquez sur « **OK** ».

| Set Password                                                                     |                                                                                                    |  |  |  |
|----------------------------------------------------------------------------------|----------------------------------------------------------------------------------------------------|--|--|--|
| Username                                                                         | admin                                                                                                    |  |  |  |
| New Password                                                                     | ••••••                                                                                                    |  |  |  |
| Confirm Passw                                                                    |                                                                                                    |  |  |  |
| Enter new passwo<br>must be between<br>least one: Special<br>2,3, etc.) Upper ca | ord. For your security new password<br>8 and 16 characters and contain at<br>character (1.@.#.\$) Alphanumeric (1,<br>se character. |  |  |  |
| U                                                                                | OKCancel                                                                                                    |  |  |  |

2. Vous recevrez un message vous informant que votre périphérique a bien été activé. Veillez cliquer sur « **OK** ».

|                          | Attention |    |
|--------------------------|-----------|----|
| The device is activated. |           |    |
| 4                        |           |    |
|                          |           |    |
|                          |           |    |
|                          |           | OK |

1

FRANÇAIS

ENGLISH

 Le DVR vous demandera ensuite de définir un schéma de déverrouillage. Veuillez installer et confirmer votre schéma avec la souris et cliquez sur « OK ».

| Set Unlock Pattern |                                |            |  |  |  |  |
|--------------------|--------------------------------|------------|--|--|--|--|
| Draw th            | Draw the unlock pattern first. |            |  |  |  |  |
| $\bigcirc$         | $\bigcirc$                     | $\bigcirc$ |  |  |  |  |
| $\bigcirc$         | $\bigcirc$                     | $\bigcirc$ |  |  |  |  |
| $\bigcirc$         | $\bigcirc$                     | $\bigcirc$ |  |  |  |  |
|                    |                                |            |  |  |  |  |

 Après avoir installé votre schéma, il vous sera demandé de définir la langue. Sélectionnez-la et cliquez sur «Apply » (Appliquer).

|                 |         | Language |       |      |
|-----------------|---------|----------|-------|------|
| System Language | English |          |       |      |
|                 |         |          |       |      |
|                 |         |          |       |      |
|                 |         |          |       |      |
|                 |         |          |       |      |
|                 |         |          |       |      |
|                 |         |          |       |      |
|                 |         |          |       |      |
|                 |         |          |       |      |
|                 |         |          | Apply | Exit |
|                 |         |          |       |      |

\*\*OPTIONNEL\*\* Veuillez poursuivre avec l'assistant d'installation.

### 2. Assistant D'Installation

1. La première fenêtre vous demandera si vous désirez lancer l'assistant au démarrage de l'appareil. Veuillez sélectionner la case à cocher de votre choix et cliquer sur « **Next** » (Suivant).

|                                  | Wizard |            |
|----------------------------------|--------|------------|
| Start wizard when device starts? |        |            |
|                                  |        |            |
|                                  |        |            |
|                                  |        |            |
|                                  |        |            |
|                                  |        |            |
|                                  |        |            |
|                                  |        |            |
|                                  |        | Apply Exit |

2. Configurez votre fuseau horaire ainsi que la date, l'heure et le format de votre système et cliquez sur « Next » (Suivant).

\*\*Notre système de récupération du mot de passe utilise l'heure et la date de l'appareil. Il est donc important de les configurer correctement\*\*

|             | Wizard                                   |            |     |
|-------------|------------------------------------------|------------|-----|
| Time Zone   | (GMT-08:00) Pacific Time (U.S. & Canada) |            | ~   |
| Date Format | MM-DD-YYYY                               |            | ~   |
| System Date | 12-02-2016                               |            |     |
| System Time | 03:06:55                                 |            | 9   |
|             |                                          |            |     |
|             |                                          |            |     |
|             |                                          |            |     |
|             |                                          |            |     |
|             |                                          |            |     |
|             |                                          |            |     |
|             | 2                                        | <br>Marrie | E14 |

FRANCAIS

3. La fenêtre suivante concerne la configuration de votre réseau. Si vous n'avez pas l'intention de connecter votre DVR à un réseau, vous pouvez cliquer sur « Next » (Suivant); sinon, veuillez configurer votre réseau et cliquer ensuite sur « Next » (Suivant). Nous vous recommandons d'activer le Client DHCP et le DHCP DNS.

|                      | Wizard                    |
|----------------------|---------------------------|
| Network Type         | 10M/100M Auto detection V |
| Enable DHCP Client   |                           |
| IPv4 Address         | 192 .168 .10 .60          |
| IPv4 Subnet Mask     | 255 .255 .0               |
| IPv4 Default Gateway |                           |
| Enable DNS DHCP      |                           |
| Primary DNS Server   |                           |
| Secondary DNS Server |                           |
|                      |                           |
|                      |                           |
|                      | Previous Next Exit        |
|                      |                           |

4. La fenêtre suivante concerne vos ports et vos paramètres DNS. Si vous n'avez pas de paramètres DNS, ou si vous ignorez ceux-ci, vous pouvez cliquer sur « Next » (Suivant), sinon veuillez configurer vos paramètres DNS et cliquer ensuite sur « Next » (Suivant).

|                    | Wizard             |
|--------------------|--------------------|
| Server Port        | 8000               |
| HTTP Port          | 80                 |
| RTSP Port          | 554                |
| Enable UPnP        |                    |
| Enable DDNS        |                    |
| DDNS Type          | dyn.com 🗸          |
| Server Address     |                    |
| Device Domain Name |                    |
| Status             | DDNS is disabled   |
| Username           |                    |
| Password           |                    |
|                    |                    |
|                    |                    |
|                    |                    |
|                    | Previous Next Exit |
|                    |                    |

5. Un disque dur formaté et préinstallé est fourni avec le DVR. S'il s'agit de la première installation sur un nouvel appareil, vous pouvez simplement cliquer sur « OK ». Si vous avez installé un autre disque dur, veuillez sélectionner votre disque dur dans la liste et cliquer sur "Init" (Initialiser) pour initialiser ou formater votre disque dur. Lorsque l'initialisation du disque dur est terminée, cliquez sur « OK ».

| Wizard |          |        |          |          |            |  |
|--------|----------|--------|----------|----------|------------|--|
| Label  | Capacity | Status | Property | Туре     | Free Space |  |
| ⊠1     | 931.51GB | Normal | R/W      | Local    | 927GB      |  |
|        |          |        |          |          |            |  |
|        |          |        |          |          |            |  |
|        |          |        |          |          |            |  |
|        |          |        |          |          |            |  |
|        |          |        |          |          | Init       |  |
|        |          |        |          | Previous | OK Cancel  |  |

6. La dernière fenêtre contient les options d'enregistrement de l'installation. Veuillez configurer le DVR selon vos préférences d'enregistrement; soit Continuous (Permanent), soit Motion Detection (Détection des mouvements). Cliquez ensuite sur « OK » et vous avez terminé !

|                  |   | Wizard |          |     |      |
|------------------|---|--------|----------|-----|------|
| Continuous       | * |        |          |     |      |
| Motion Detection | 豪 |        |          |     |      |
|                  |   |        |          |     |      |
|                  |   |        |          |     |      |
|                  |   |        |          |     |      |
|                  |   |        |          | 01/ |      |
|                  |   |        | Previous | OK  | Exit |

5

\* Consultez le Guide de l'utilisateur pour davantage d'informations sur l'installation et la configuration.

# TRENDNET

#### Certifications

This device complies with Part 15 of the FCC Rules. Operation is subject to the following two conditions: (1) this device may not cause harmful interference, and (2) this device must accept any interference received. Including interference that may cause undesired operation.

CE

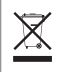

Waste electrical an electronic products must not be disposed of with household waste. Please recycle where facilities exist. Check with your Local Authority or Retailer for recycling advice. Applies to PoE Products Only: This product is to be connected only to PoE networks without routing to the outside plant.

#### Note

The Manufacturer is not responsible for any radio or TV interference caused by unauthorized modifications to this equipment. Such modifications could void the user's authority to operate the equipment.

#### Advertencia

En todos nuestros equipos se mencionan claramente las características del adaptador de alimentacón necesario para su funcionamiento. El uso de un adaptador distinto al mencionado puede producir daños físicos y/o daños al equipo conectado. El adaptador de alimentación debe operar con voltaje y frecuencia de la energía electrica domiciliaria exitente en el país o zona de instalación.

#### Technical Support

If you have any questions regarding the product installation, please contact our Technical Support. Toll free US/Canada: **1-866-845-3673** Regional phone numbers available at www.trendnet.com/support

#### TRENDnet

20675 Manhattan Place Torrance, CA 90501 USA

#### **Product Warranty Registration**

Please take a moment to register your product online. Go to TRENDnet's website at: www.trendnet.com/register